BRUKERVEILEDNING

## MELDINGSVALIDATOR STATISTIKK OG FULLVALIDERING PÅ HELSENETTET.

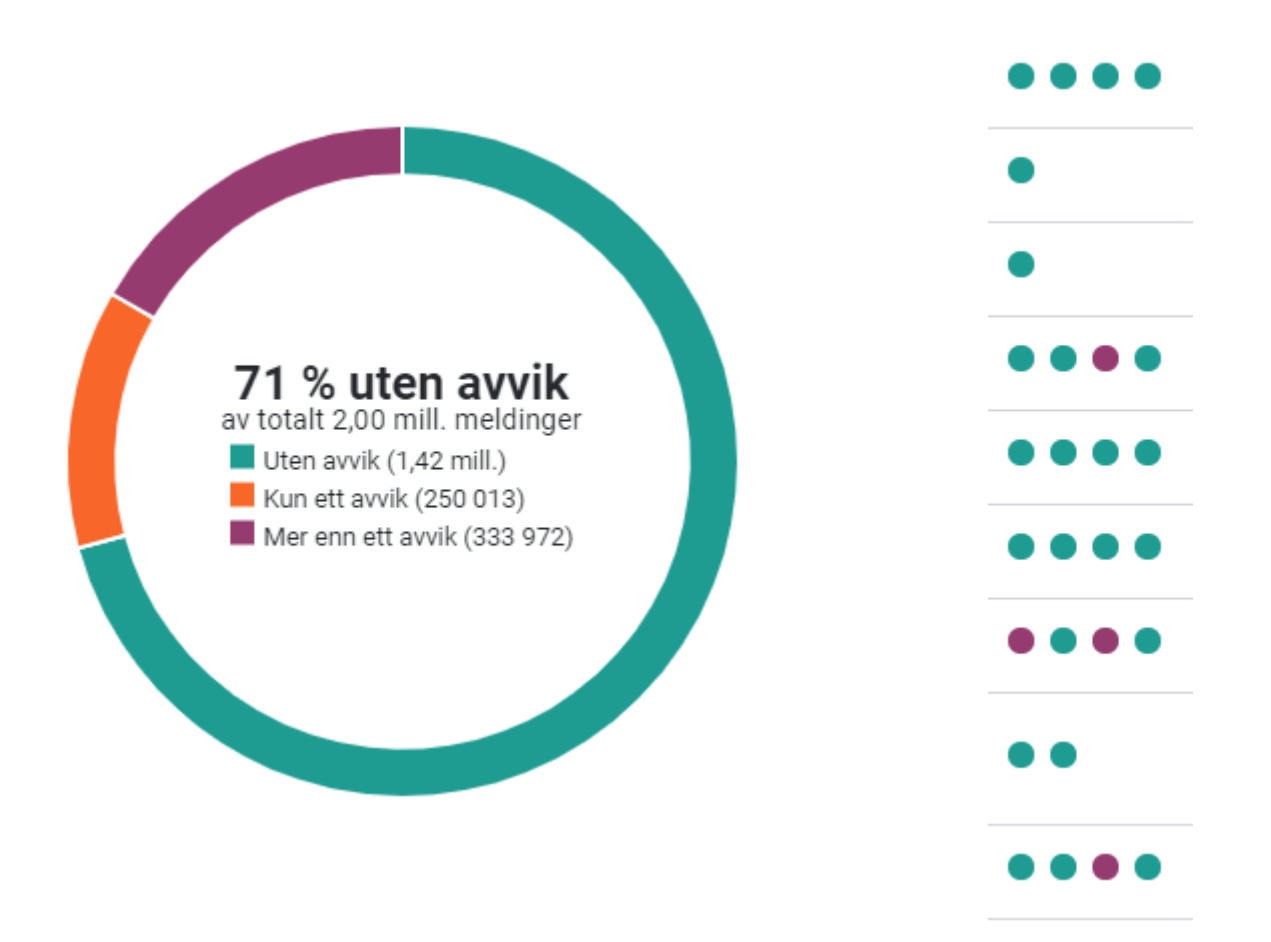

| DATO       | VERSJON | BESKRIVELSE                                                                                                    |
|------------|---------|----------------------------------------------------------------------------------------------------|
| 04.07.2018 | 1.0     | Klar til publisering                                                                                                    |
| 21.08.2018 | 1.1     | Oppdaterte funksjoner                                                                                                    |
| 26.11.2020 | 1.2     | Oppdatert ift innlogging med HelseID, noen tekstlige justeringer og nye bilder. Oppdatert med nye funksjoner som XML-editor. |

## INNHOLD

| Ordfor | klaring | ger                                                               | 3  |
|--------|---------|-------------------------------------------------------------------|----|
| 1.     | OM M    | eldingsvalidator                                                  | 4  |
| 1.1.   | Melo    | dingsvalidator - Statistikk                                       | 4  |
| 1.2.   | Melo    | dingsvalidator - Fullvalidering                                   | 4  |
| 1.3.   | Melo    | dingsvalidator - Test og godkjenning                              | 4  |
| 2.     | Hvorda  | an få tilgang til Meldingsvalidator?                              | 5  |
| 2.1.   | Tilga   | ang til statistikk - uten innlogging                              | 5  |
| 2.2.   | Tilga   | ang til DETALJERT statistikk på helsenettet                       | 5  |
| 2.2    | 2.1.    | Innlogging med HelseID                                            | 5  |
| 2.3.   | Tilga   | ang til Fullvalidering på helsenettet                             | 8  |
| 2.4.   | Tilga   | ang til TEST OG GODKJENNING på internett                          | 8  |
| 3.     | Meldin  | ngsvalidator statistikk                                           | 9  |
| 3.1.   | Melo    | dingsvalidator statistikk UTEN innlogging                         | 9  |
| 3.2.   | Melo    | dingsvalidator statistikk MED innlogging                          | 12 |
| 3.3.   | Melo    | dingsvalidator statistikk HISTORIKK                               | 13 |
| 3.4.   | Melo    | dingsvalidator statistikk Regional oversikt                       | 14 |
| 4.     | Hvorda  | an komme i gang med fullvalidering til og fra meldingsvalidering? | 15 |
| 4.1.   | XML     | validering                                                        | 15 |
| 4.2.   | Melo    | dinger sendt TIL Meldingsvalidator                                | 16 |
| 4.2    | 2.1.    | Sending av meldingstype med hodemelding                           | 17 |
| 4.2    | 2.2.    | Sending av meldingstype uten hodemelding                          | 18 |
| 4.3.   | Mott    | a meldinger FRA Meldingsvalidator                                 | 18 |
| 4.3    | 8.1.    | Send melding                                                      | 19 |
| 4.3    | 8.2.    | Forhåndsvis melding/XML-editor                                    | 19 |
| 4.3    | 8.3.    | Egen Kommunikasjonspart er eneste mottaker                        | 20 |
| 4.3    | 8.4.    | Egen Kommunikasjonspart kopimottaker og ekstern hovedmottaker     | 20 |
| 4.3    | 8.5.    | Egen Kommunikasjonspart som hoved- og kopimottaker                | 21 |
| 5.     | Hvorda  | an se visningsfil i fullvalidering?                               | 22 |
| 6.     | Hvorda  | an undersøke avvik i FULLVALIDERING?                              | 23 |
| 6.1.   | Avvi    | k i ebXML konvolutten                                             | 23 |
| 6.2.   | Avvi    | k i fagmelding                                                    | 24 |
| 6.3.   | XSL     | T validering                                                      | 25 |
| 7.     | Kravdo  | okumenter til Meldingsvalidator                                   | 25 |

# ORDFORKLARINGER

| Meldingsvalidator                                          | Et verktøy for å forbedre kvaliteten på elektroniske meldinger.                                                                                                    |
|------------------------------------------------------------|----------------------------------------------------------------------------------------------------|
| Meldingsvalidator<br>– Statistikk<br>(MV-STATISTIKK)       | MV-STATISTIKK er tilgjengelig på helsenettet<br>( <u>https://meldingsvalidator.nhn.no</u> ) og viser statistikk og rapporter<br>over avvik i konvolutten i den daglige meldingstrafikken. Tilbyr<br>også fullvalidering (se under). Det kreves innlogging for å se<br>detaljer for egen virksomhet.                             |
| Meldingsvalidator<br>– Test og<br>godkjenning<br>(MV-TOGG) | MV-TOGG er tilgjengelig på internett, helsenettet og sikker sone,<br>https://samsvar.nhn.no og tilbyr samsvarstester (se under),<br>fullvalidering (se under), samt offentlig visning av godkjente<br>kombinasjoner av EPJ-system/meldingstjener pr. meldingsprofil.                                                            |
|                                                            | detaljer for egen virksomhet.                                                                                                    |
| Fullvalidering                                             | Et verktøy for både MV-statistikk og MV-TOGG, hvor meldingene valideres både på konvolutt- og fagmeldingsnivå, samt relasjoner mellom dem og tilhørende kvitteringsmeldinger i en SAMTALE.                                                                                                    |
| Samsvarstest                                               | En test om en fagmeldingsprofil, eks "Henvisning Ny tilstand" med tilhørende kvitteringsmeldinger sendt til/fra et EPJ-system til/fra MV-TOGG er i samsvar med gitte standarder.                                                                                                    |
| Samtale                                                    | En fagmelding og eventuelle kopimottakere med tilhørende transport- og applikasjonskvitteringer.                                                                                                    |
| Sarepta                                                    | Teknisk arkiv for standarder. Sarepta inneholder dokumentasjon<br>knyttet til sentrale nasjonale e-helsestandarder. Dette omfatter<br>teknisk dokumentasjon av standardene som kravdokumenter,<br>informasjonsmodeller, XML-meldingsbeskrivelser, XML-schema,<br>eksempelfiler, visningsfiler m.m.                              |
| Produksjons<br>Adresseregister                             | PROD Adresseregister er kilde til oppslag av<br>adresseringsinformasjon til bruk i MV-STATISTIKK på helsenettet.                                                                                                    |
| Test<br>Adresseregister                                    | TEST Adresseregister er kilde til oppslag av<br>adresseringsinformasjon samt kilde til rollestyring for tilgang til MV-<br>TOGG på internett, helsenettet og sikker sone                                                                                                    |
| HelseID                                                    | HelseID er en felles påloggingsløsning for helse- og<br>omsorgssektoren. Den legger til rette for enklere pålogging og<br>styrket informasjonssikkerhet knyttet til digital samhandling i<br>sektoren. HelseID ivaretar funksjonalitet for autentisering av<br>brukere, systemer og virksomheter, samt beskyttelse av systemer. |

# 1. OM MELDINGSVALIDATOR

Meldingsvalidator er et verktøy for virksomheter, leverandører og andre aktører som har et ansvar for å bedre kvaliteten på den elektroniske samhandlingen i helsesektoren.

Dette dokumentet gir en kort introduksjon til Meldingsvalidator Statistikk og Meldingsvalidator – fullvalidering, på helsenettet.

## 1.1. MELDINGSVALIDATOR - STATISTIKK

Meldingsvalidator Statistikk finnes kun på **helsenettet** og viser en kvalitet på meldingstrafikken som sendes som SMTP meldinger over helsenettet.

For informasjon om Meldingsvalidator statistikk, se informasjon på våre hjemmesider <u>https://nhn.no/helsenettet/meldingsvalidator/</u>

## 1.2. MELDINGSVALIDATOR - FULLVALIDERING

Testmeldinger som sendes til og fra Meldingsvalidator skal benyttes i egnede testmiljøer. Meldingsvalidator gir muligheter for en detaljert validering av meldingsutveksling for både fagmeldinger fra ehelse sin referansekatalog <u>https://ehelse.no/standarder-kodeverk-og-</u> <u>referansekatalog/referansekatalogen</u>, til riktig bruk av kvitteringsmeldinger.

Fullvalidering av testmeldinger finnes for både Statistikk og Test og godkjenning, og det anbefales å benytte <u>https://nhn.no/helsenettet/meldingsvalidator-test-og-godkjenning/</u>

### 1.3. MELDINGSVALIDATOR - TEST OG GODKJENNING

Her vil man kunne gjennomføre tester som verifiserer at både meldingskonvolutt og kryptert fagmelding er i samsvar med fastsatt standard. Samsvarstester er tilgjengelige på både internett og helsenett for EPJ leverandører og andre aktører som sender elektronisk pasientinformasjon over helsenettet.

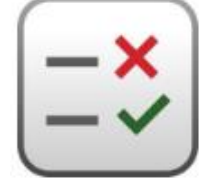

Egen brukerveiledning finnes under <u>https://nhn.no/helsenettet/meldingsvalidator-test-og-godkjenning/</u>

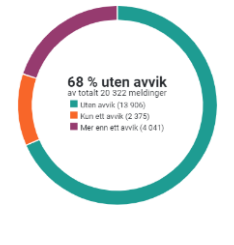

# 2. HVORDAN FÅ TILGANG TIL MELDINGSVALIDATOR?

Meldingsvalidator <u>https://meldingsvalidator.nhn.no</u> finnes kun på helsenettet og er tilgjengelig uten innlogging for enkel bruk av statistikk, samt XML validering. For detaljert informasjon om meldingsdetaljer for egen virksomhet, kreves innlogging med HelseID.

### 2.1. TILGANG TIL STATISTIKK - UTEN INNLOGGING

Se punkt 3.1.

## 2.2. TILGANG TIL DETALJERT STATISTIKK PÅ HELSENETTET.

Meldingsvalidator <u>https://meldingsvalidator.nhn.no</u> benytter HelseID for pålogging. Med HelseID er det kun mulig å logge inn med personlige brukere og det er ikke mulig med fellesbrukere. Brukere som hadde tilgang knyttet til en personlig bruker i PROD Adresseregister vil kunne få videreført sine tilganger ved pålogging via HelseID. Så fremt du legger inn samme e-postadresse ved opprettelse av bruker gjennom HelseID ved første gangs pålogging, vil tilgangene som var knyttet til din bruker i PROD Adresseregister hentes automatisk.

Påloggingsløsningen gir deg mulighet til selv å søke om tilgang til virksomheter du har behov for tilgang til. Når du har søkt om tilgang vil det sendes til godkjenning hos de som administrerer Meldingsvalidator i Norsk Helsenett. Husk at du kun skal be om tilgang til virksomheter. Du vil kun få tilgang til virksomheter som er aktuelle for deg, f.eks. som ansatt i virksomheten eller som ansatt hos IKT-leverandør med ansvar for flere virksomheter.

En forutsetning for å kunne vise statistikk for en virksomhet er at virksomheten er opprettet/registrert i PROD Adresseregister.

#### 2.2.1. INNLOGGING MED HELSEID

- 1. Gå til <u>https://meldingsvalidator.nhn.no</u>
- 2. Logg inn:

| STATISTIKK 🗸                               |                                                | TEKNISK ARKIV                                 | 单 LOGG INN             |
|--------------------------------------------|------------------------------------------------|-----------------------------------------------|------------------------|
| Vis statistikk for:                        | Søk på kommunikasjonspart eller HER-Id         |                                               | NULLSTILL AVANSERT SØK |
| Viser statistikk for:<br>Meldingskategori: | Hele landet Basismeldinger × Dialogmeldinger × | $Pleie\text{-} og  omsorgsmeldinger  \times $ |                        |

#### 3. Da får du opp dette bildet

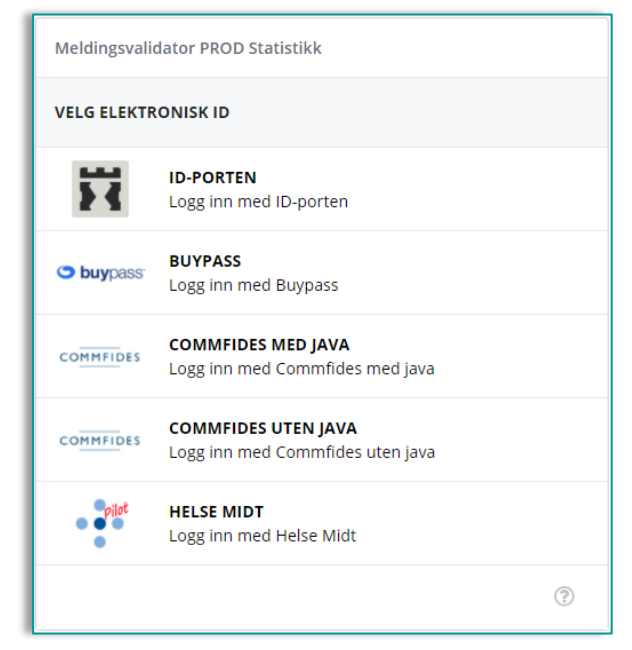

Her logger du på med ID-Porten (BankID), Buypass eller lignende for å komme videre.

#### 4. Opprette/videreføre bruker

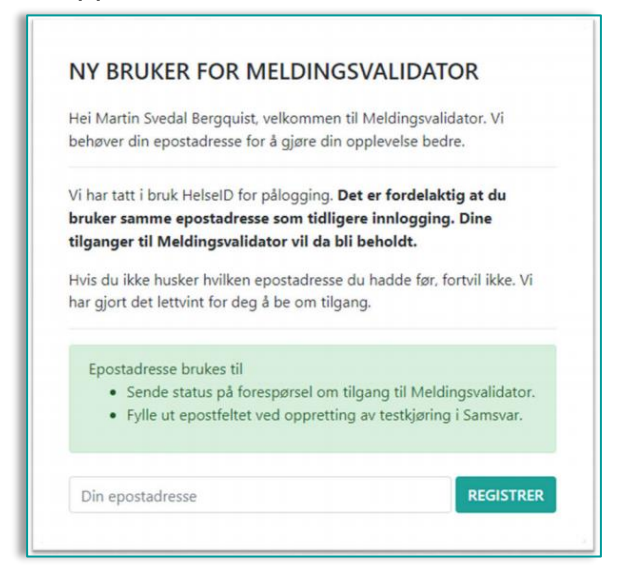

Her legger du til din epostadresse.

Hvis epostadressen du registrerer her er samme som på brukeren i Adresseregister PROD vil vi hente de tilgangene som var knyttet til den e-postadressen automatisk. Når brukeren er registrert mottar du en e-post der du bes bekrefte at du eier epostadressen.

#### 5. Du må bekrefte at du er eier av e-postadressen

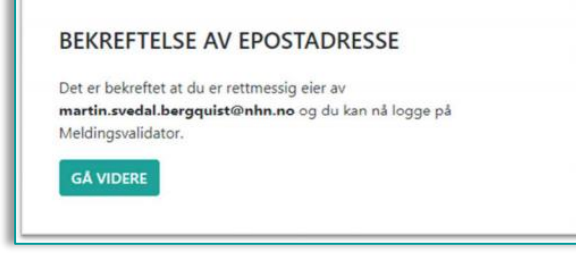

Trykk på "GÅ VIDERE"

#### 6. Du kommer nå til Din side/Din bruker

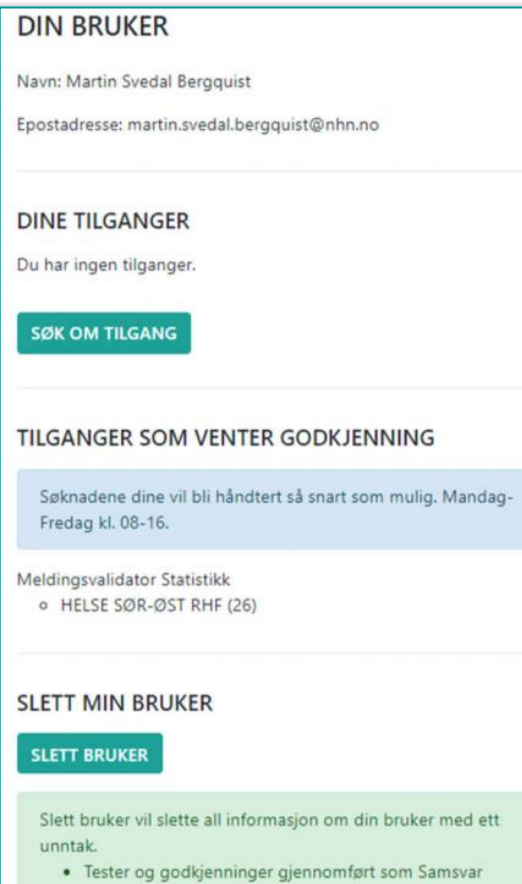

leverandør vil bli beholdt.

#### 7. Søke om tilgang

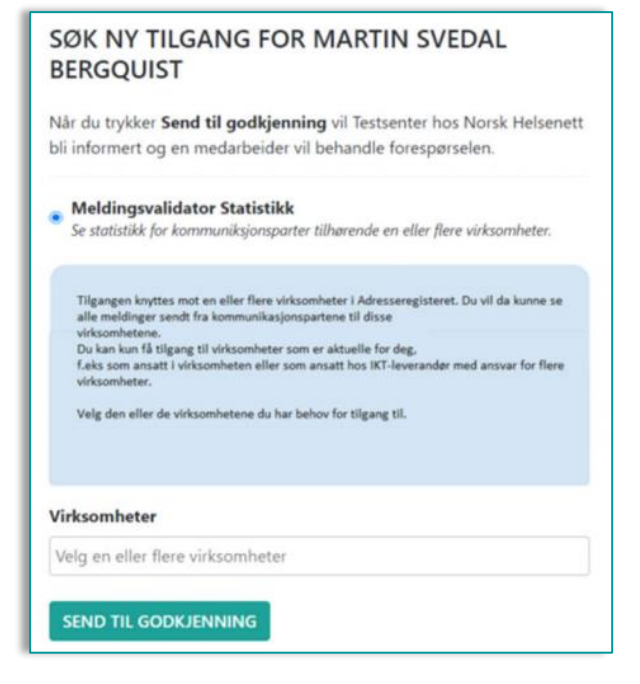

Her ser du oversikt over hvilke tilganger du evt. har fått videreført og/eller kan søke om nye eller flere tilganger.

Her ser du også om du har tilganger som venter på godkjenning.

Og du har mulighet til å slette din bruker.

Søk opp aktuell(e) virksomhet(er) med navn eller Her-id og send til godkjenning. 8. NHN godkjenner tilgangsforespørsler fortløpende og du får beskjed om tilgang på epost så fort det er klart. Du kan når som helst søke om ytterligere tilganger gjennom brukersiden.

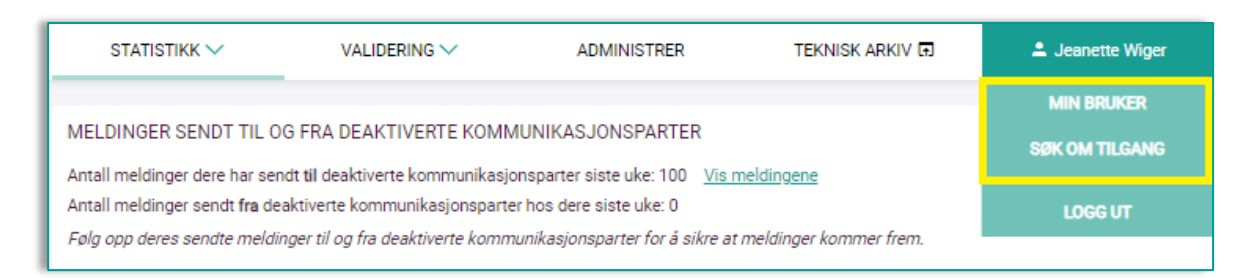

9. Ved eventuelle problemer eller spørsmål, ta kontakt med validering@nhn.no.

## 2.3. TILGANG TIL FULLVALIDERING PÅ HELSENETTET.

Fullvalidering med Meldingsvalidator på helsenettet er forbeholdt aktører som ikke på noen måte kan benytte test-adresseregisteret og tilsvarende fullvalidering for test- og godkjenningsordningen, se under. Tilgang krever innlogging, beskrevet over.

Legg inn tjeneste 113784 for testmeldinger til/fra Norsk Helsenett Meldingsvalidering - fullvalidator i eget EPJ/MSH <u>https://register.nhn.no/Ar/Tjeneste/Index/113784</u>

## 2.4. TILGANG TIL TEST OG GODKJENNING PÅ INTERNETT.

Vi anbefaler at all utprøving med validering av XML meldinger skjer i egnede testmiljø. For tilgang til fullvalidering og samsvarstester kreves det tilganger knyttet til din bruker i Test adresseregister, <u>https://register-web.test.nhn.no/</u> eller <u>https://register.test.nhn.no/</u>.

Du finner brukerveiledning for "Fullvalidering" og "Test og godkjenning" på https://nhn.no/helsenettet/meldingsvalidator-test-og-godkjenning/

# 3. MELDINGSVALIDATOR STATISTIKK

## 3.1. MELDINGSVALIDATOR STATISTIKK UTEN INNLOGGING

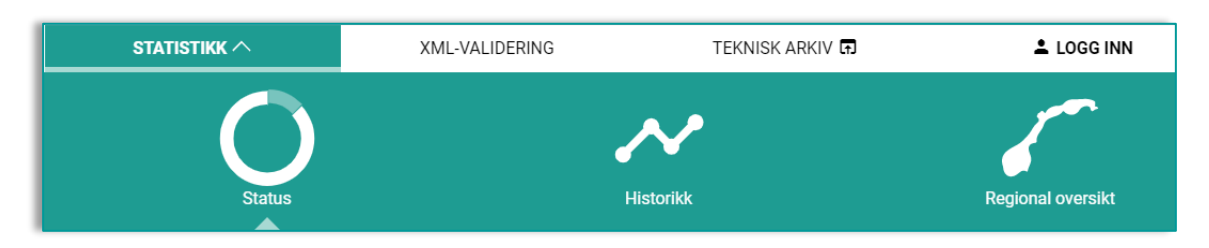

For å se status for all meldingstrafikk for edi meldinger sendt over helsenettet, brukes <u>https://meldingsvalidator.nhn.no/statistikk/status</u>.

Uten innlogging vil du se hvilke avvik den enkelte region, virksomhetstype, virksomhet eller tjeneste ved virksomheten har i sin ukrypterte meldingskonvolutt/ebXML.

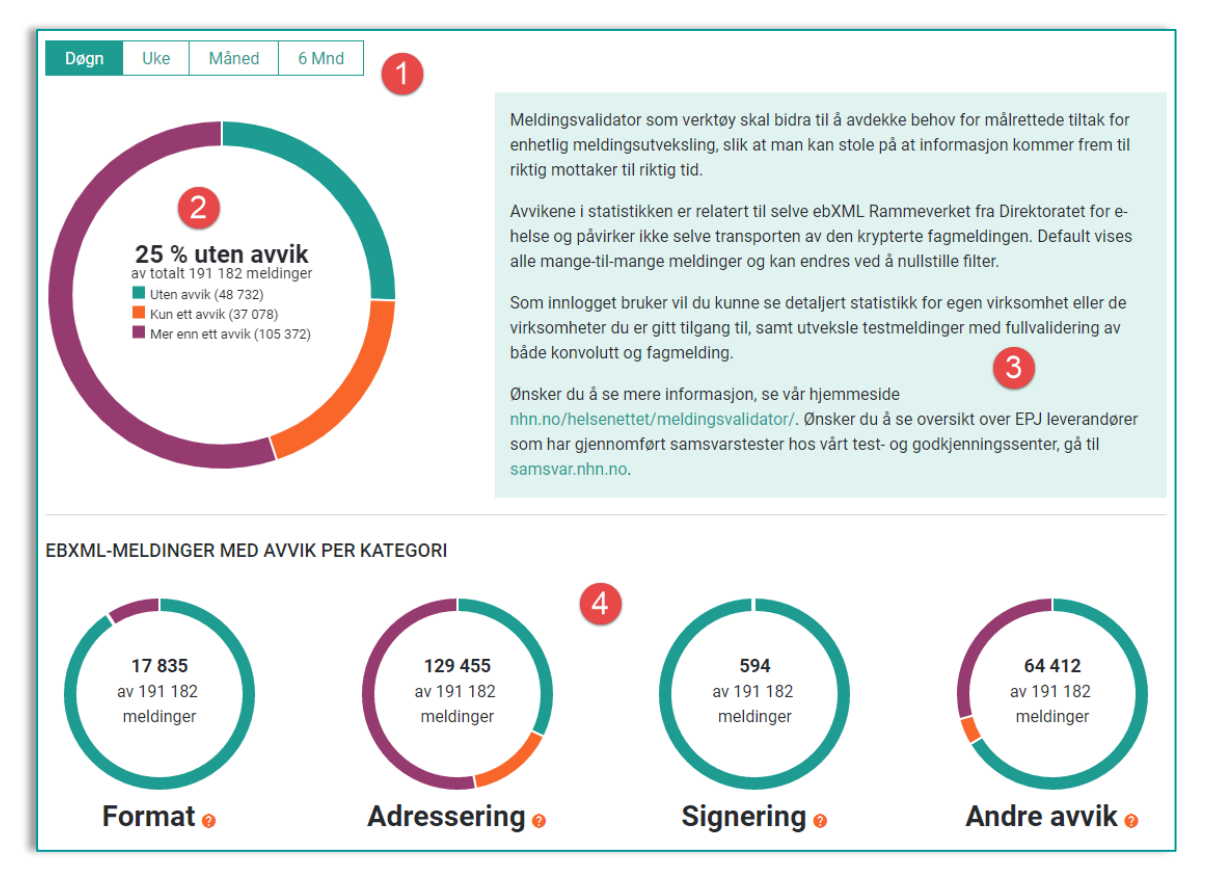

- 1. Viser antall meldinger med eller uten avvik for siste døgn, uke, mnd eller 6 mnd.
- 2. Viser fordeling av antall meldinger uten avvik, meldinger med kun ett avvik, samt meldinger med flere enn ett avvik.
- 3. Forklarende tekst med informasjon om utvidede funksjoner ved innlogging.
- 4. Fordeling av hvilke kategorier av avvik som forekommer for edi-meldingene. Totalt er det det ca. 150 avviksregler som hver enkelt melding valideres opp mot.

For statistikk uten innlogging er det også mulig å søke opp enkeltvirksomheter og endre på hvilke meldingskategorier man ønsker å se kvalitet på. Ved bruk av "Søk" eller "Filter", vil man se de avvik pr valgt filter som oftest forekommer i meldinger.

#### FILTER

|                                                                                       | NULLSTILL LAGRE SØK                                    |
|---------------------------------------------------------------------------------------|--------------------------------------------------------|
| GEOGRAFISK REGION                                                                     |                                                        |
| 🔿 Alle 🖸 Sør-Øst 🔿 Vest 🔾 Midt 🔿 Nord                                                 |                                                        |
| Alle inkluderer også kontinentalsokkelen. Nord er inkludert Jan Mayen og Svalbard.    |                                                        |
| VIRKSOMHETSTYPE                                                                       |                                                        |
| Søk                                                                                   | ۹                                                      |
| Helseforetak/private sykehus (9040 - 101)                                             | Apotek (9040 - 108)                                    |
| Kommune (9040 - 102)                                                                  | Bandasjist (9040 - 109)                                |
| <ul> <li>Fastlege og annen privat virksomhet som yter helsetjenester (9040</li> </ul> | 🕬 🖓 🖓 Tannlege / tannlegesenter (9040 - 110) 🗸 🛛 🙎     |
| Privat røntgeninstitutt (9040 - 104)                                                  | 🗌 Statlig forvaltning (9040 - 113) 💟                   |
| Privat laboratorium (9040 - 105)                                                      | Interkommunal virksomhet (9040 - 114)                  |
|                                                                                       | Øvrig virksomhet som ikke yter helsehjelp (9040 - 115) |
| MELDINGSKATEGORI                                                                      |                                                        |
| Søk                                                                                   | ۹                                                      |
| Medisinske meldinger                                                                  |                                                        |
|                                                                                       |                                                        |
|                                                                                       |                                                        |
|                                                                                       |                                                        |
|                                                                                       | 🗌 Ikke kategorisert 🗸                                  |
| Svarrapport A                                                                         | Ukient kategori V                                      |
| Svarrapport 1.3 🔨                                                                     | Kvitteringer V                                         |
| Laboratoriemedisin                                                                    | Systemmeldinger 🗸                                      |
| Medisinsk biokjemi                                                                    |                                                        |
| Mikrobiologi                                                                          |                                                        |
| 🗌 Patologi 🛛 🍯                                                                        |                                                        |
| Radiologi                                                                             |                                                        |
| Svarrapport 1.4                                                                       |                                                        |
| Laboratoriemedisin                                                                    |                                                        |
| Medisinsk biokjemi                                                                    |                                                        |
|                                                                                       |                                                        |
|                                                                                       |                                                        |
| Svarrapport ukient version V                                                          |                                                        |
| ☐ Tilbakemelding på henvisning ∨                                                      |                                                        |
| Ukjent standard                                                                       |                                                        |
| 🗍 Dialogmeldinger 🗸                                                                   |                                                        |
| 🗌 Pleie- og omsorgsmeldinger ∨                                                        |                                                        |
| 🗌 eResept-meldinger \vee                                                              |                                                        |
| 🗌 NAV- og HELFO-meldinger ∨                                                           | 4                                                      |
| 🗌 FHI-meldinger ∨                                                                     |                                                        |
|                                                                                       |                                                        |
| KOLLAPSE FILTER                                                                       | NULLSTILL LAGRE SØK                                    |
|                                                                                       |                                                        |

- 1. Geografisk region, hvor Alle inkluderer kontinentalsokkelen (offshore). Svalbard og Jan Mayen inngår i Nord.
- 2. Her kan man søke opp en gitt virksomhetstype (basert på hva som er registrert i PROD Adresseregister)
- Meldingskategori eller meldingsstandard kan velges og helt ned på meldingsprofil med versjon. Meldingsversjon avhenger om MSH (Meldingstjener) har inkludert dette i sin meldingskonvolutt.
- 4. Nullstill for å blanke ut alle valg eller lagre for å se resultatet.

#### **Resultat av filter**

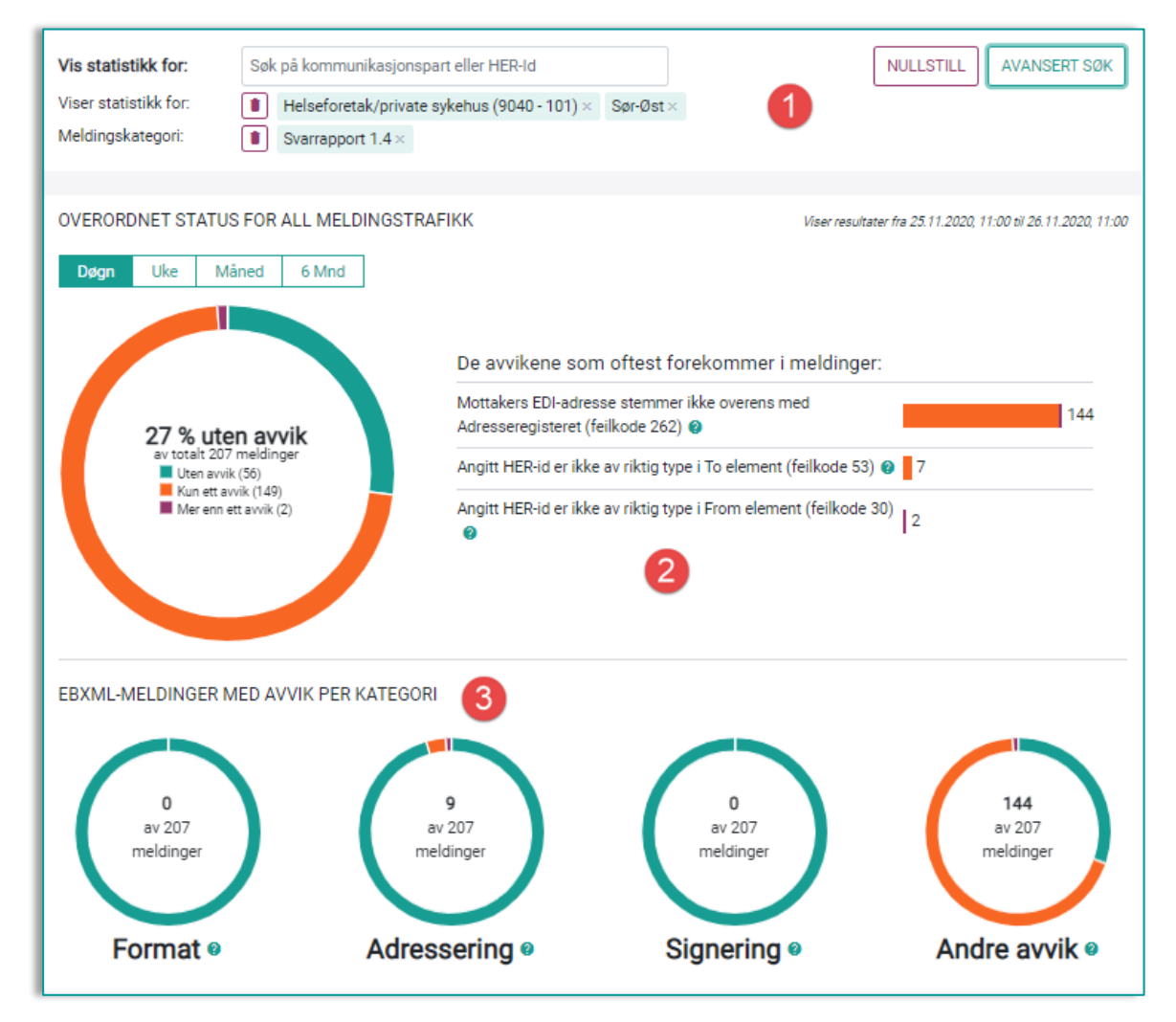

- 1. Valgt filter; Svarmeldinger versjon 1.4 fra HF i Region Sør-Øst. Her kan man også søke opp en gitt virksomhet, tjeneste eller HER-ID oppført i AR.
- 2. Resultatene av valgt filter viser avvikene som oftest forekommer i meldingene.
- 3. De samme avvikene vises pr kategori av avvik, men du vil ikke kunne se ytterligere detaljer uten å være innlogget.

### 3.2. MELDINGSVALIDATOR STATISTIKK MED INNLOGGING

Med innlogget bruker som beskrevet i kapittel 3 vil du få detaljert informasjon om avvik for egen virksomhet/virksomheter. Ved innlogging viser MV - Statistikk "Mine virksomheter" som standard filter, samt ved oppdatering av siden - refresh, F5 etc.

| Time Døgn Uke Måned                        | 6 Mnd | Âr 🛱                                                                  |     |
|--------------------------------------------|-------|-----------------------------------------------------------------------|-----|
|                                            |       | De avvikene som oftest forekommer i melding                           | er: |
|                                            |       | Angitt HER-id er ikke av riktig type i To element 🤌                   | 288 |
| 53 % uten avvik<br>av totalt 664 meldinger |       | CPAID har ikke gyldig verdi                                           | 24  |
| Uten avvik (353)<br>Kun ett avvik (306)    |       | Angitt HER-id er ikke av riktig type i From element 🥹                 | 2   |
| Mer enn ett avvik (5)                      |       | Mottakers EDI-adresse stemmer ikke overens med<br>Adresseregisteret 🥹 | 2   |
|                                            |       |                                                                       |     |
| 353 meldinger uten avvik                   | 1     |                                                                       |     |

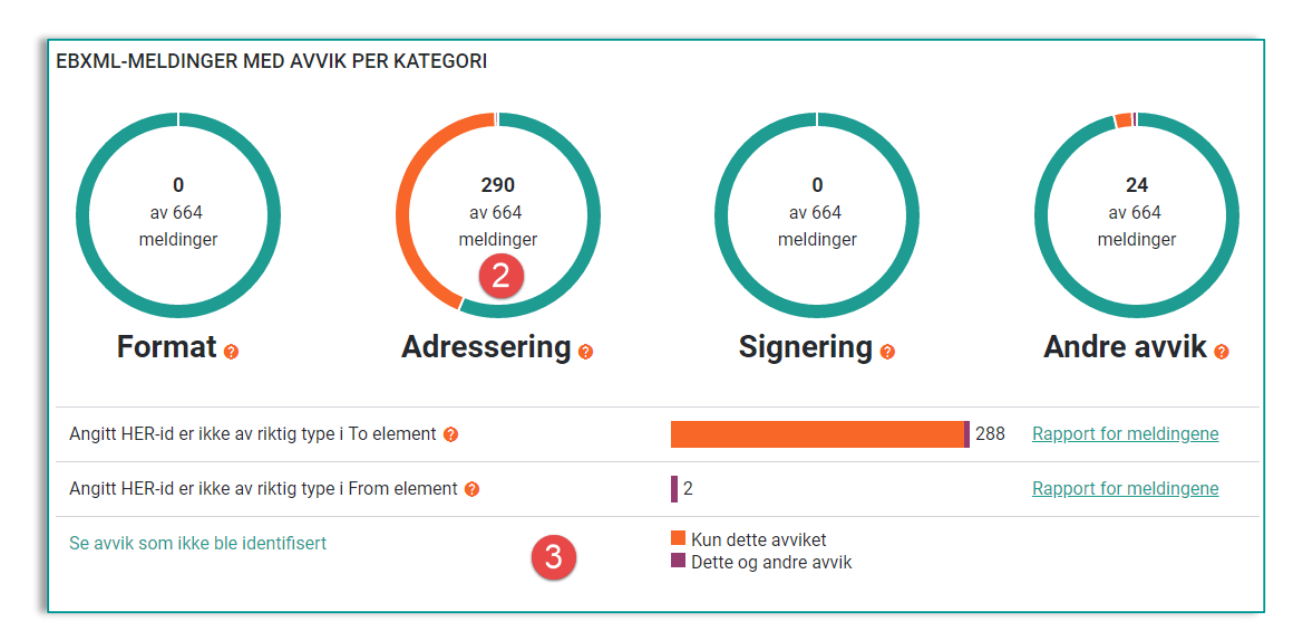

- 1. Meldinger uten avvik kan vises som en egen liste med detaljert informasjon
- 2. For hver meldingskategori kan man nå trykke på hver "mini-kake" for å se detaljert oversikt over hvilke avvik som forekommer.
- 3. Hver enkelt av de ca. 150 potensielle avvikene i ebXML konvolutten, kan hentes frem i egne lister med detaljert oversikt over avvik. For detaljer rundt validering, se kapittel 5, fullvalidering.

## 3.3. MELDINGSVALIDATOR STATISTIKK HISTORIKK

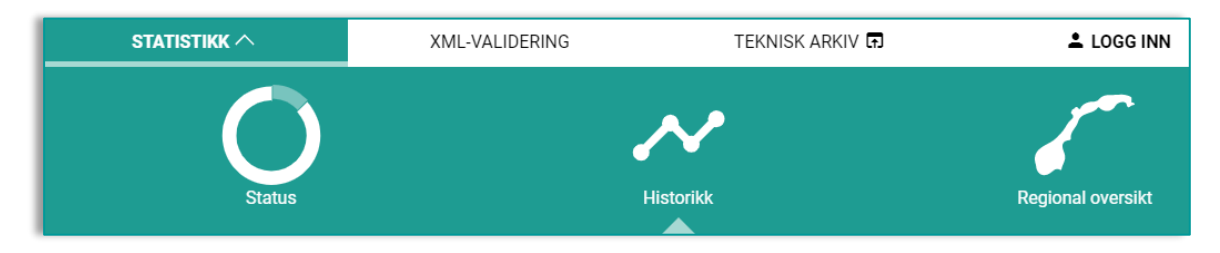

På samme måte som for Statistikk, vil man kunne se Historikk for "Mine virksomheter" eller for grupperinger valgt i filter. Dette gjelder både ikke innlogget og innlogget bruker.

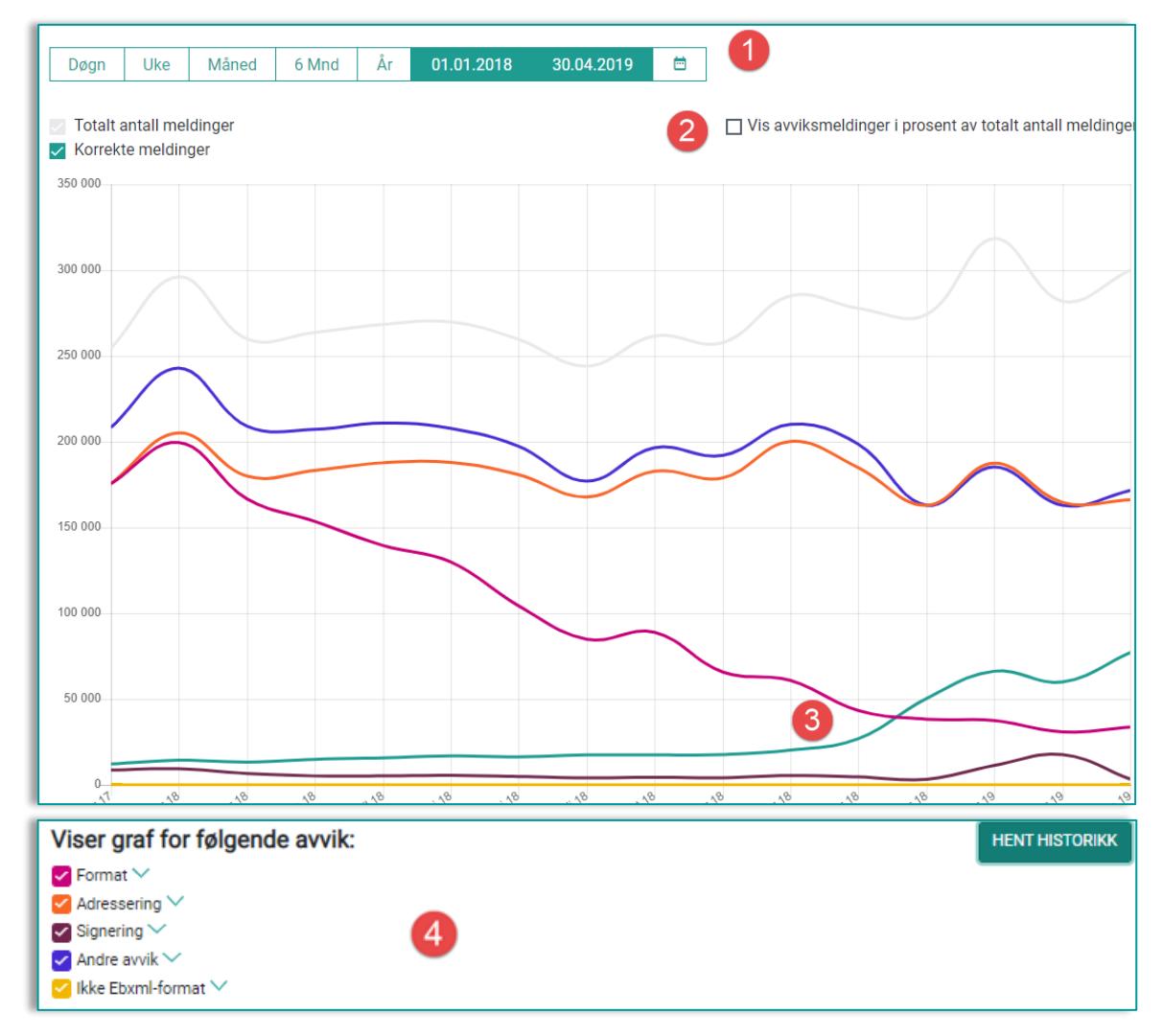

- 1. Her vil man kunne se historiske avvik pr kategori av avvik, opptil 1 år tilbake i tid (for lengre periode finnes mulighet ved forespørsel til NHN kundesenter).
- 2. Det er mulighet for å vise avvikene som antall meldinger eller som en % av totalt antall meldinger Her vist som antall meldinger.
- 3. Grafene viser som standard 5 grafer for avvikskategorier, 1 graf for totalt antall meldinger (grå) og en graf for meldinger uten avvik (grønn),
- 4. Viser hvilke farger det er på grafene til de ulike avvikskategoriene.

### 3.4. MELDINGSVALIDATOR STATISTIKK REGIONAL OVERSIKT

For enkelt å kunne se utvikling av avvik fordelt på hver av de 4 regionene, kan man gå til Statistikk -> Regional oversikt.

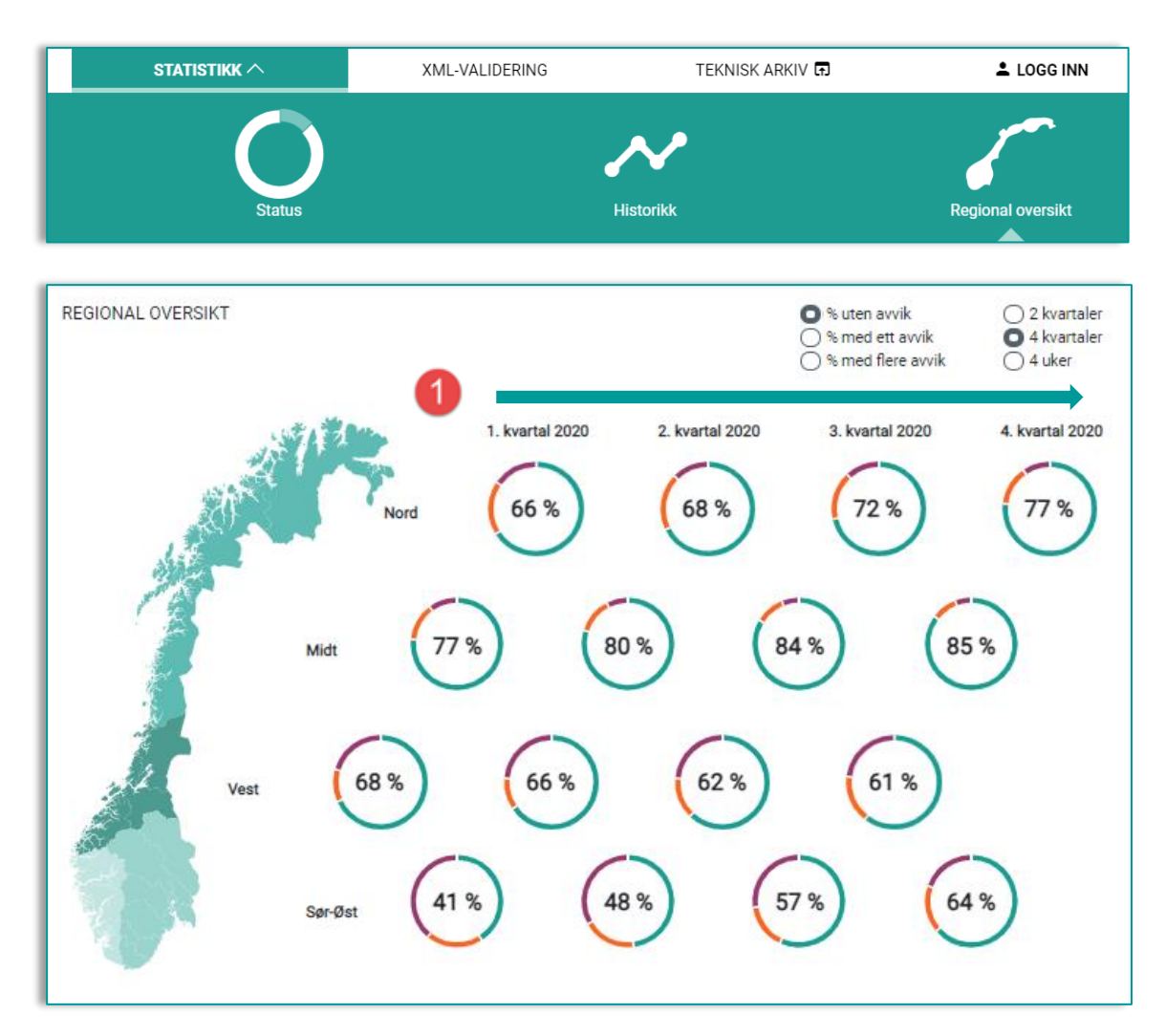

1. Her ser man utvikling av hvor mange % av meldingene som er uten avvik for de 4 helseregionene med sortering for enten siste 2 kvartaler, siste 4 kvartaler eller siste 4 uker, med de filter som er valgt.

# 4. HVORDAN KOMME I GANG MED FULLVALIDERING TIL OG FRA MELDINGSVALIDERING?

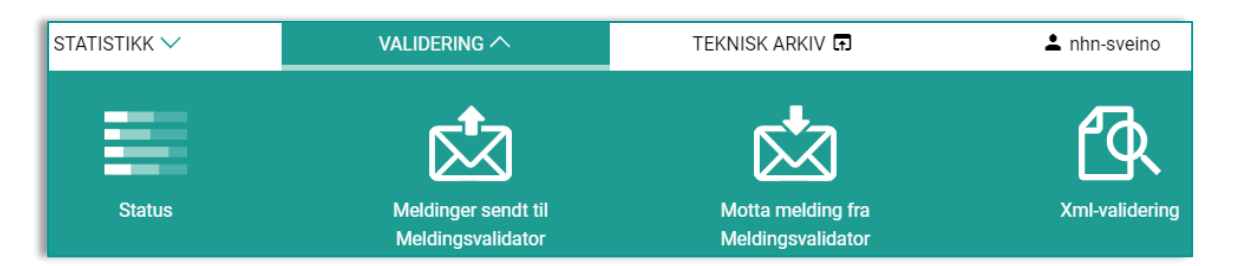

For å kunne validere meldinger som er sendt til eller fra Meldingsvalidator, krever det at Meldingsvalidator er kommunikasjonspart, og at man da kan dekryptere innholdet i testmeldingene. Dette krever innlogging med tilgang til "Mine virksomheter", se kapittel 3.

Vi anbefaler at all testing skjer i egnede testmiljøer og at testingen primært skjer med bruk av Fullvalidering for test- og godkjenningsordningen, som benytter TEST Adresseregister.

Brukerveiledning for Test- og godkjenningsordningen finnes på vår hjemmeside <u>https://nhn.no/helsenettet/meldingsvalidator-test-og-godkjenning/</u>

Hvis man allikevel ikke har muligheter for testing med bruk av TEST Adresseregister, vil fullvalidering for Meldingsvalidator kunne benyttes, og da med bruk av testpasienter i egnede testmiljøer. Her er muligheter for bruk av fullvalidering;

- Sende testmeldinger TIL Meldingsvalidator for validering av fagmelding <u>https://meldingsvalidator.nhn.no/validering/sendetest</u>
- Motta testmeldinger FRA Meldingsvalidator for validering av kvitteringsmeldinger https://meldingsvalidator.nhn.no/validering/mottakstest

En komplett oversikt over testpasienter som benyttes i testing av meldinger FRA Meldingsvalidator, finnes på våre hjemmesider: <u>https://nhn.no/helsenettet/meldingsvalidator-test-og-godkjenning/</u>

### 4.1. XML VALIDERING

Hvis dere ønsker å starte med validering av kun fagmelding uten bruk av konvolutt og ebXML innpakking, kan tjenesten XML-validering benyttes. XSLT valideringen er identisk med validering av innsendte testmeldinger.

XML-validering kan også gjøres uten at man er innlogget bruker.

XML-validering finnes både i Meldingsvalidator Statistikk og i Meldingsvalidator Test og godkjenning. De fungerer på samme måte, men har ulik tilgang:

https://samsvar.nhn.no/validering/xml - Tilgjengelig på internett

https://meldingsvalidator.nhn.no/validering/xml - Kun tilgjengelig på helsenett

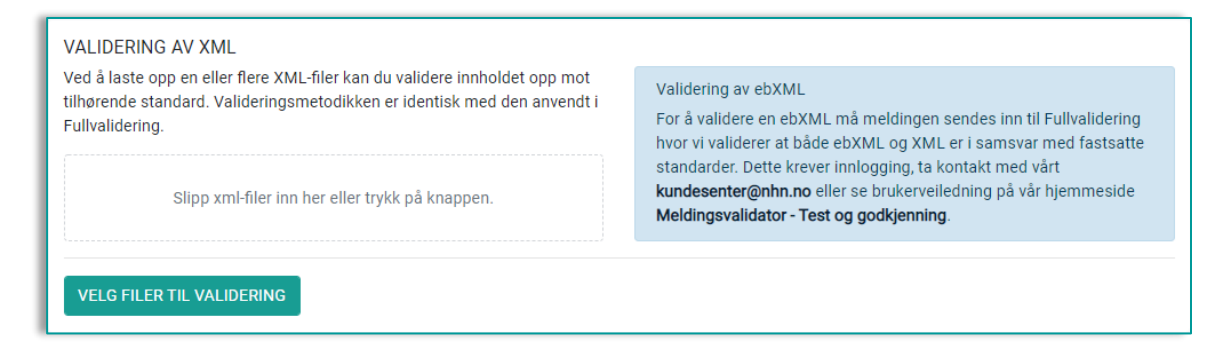

## 4.2. MELDINGER SENDT TIL MELDINGSVALIDATOR

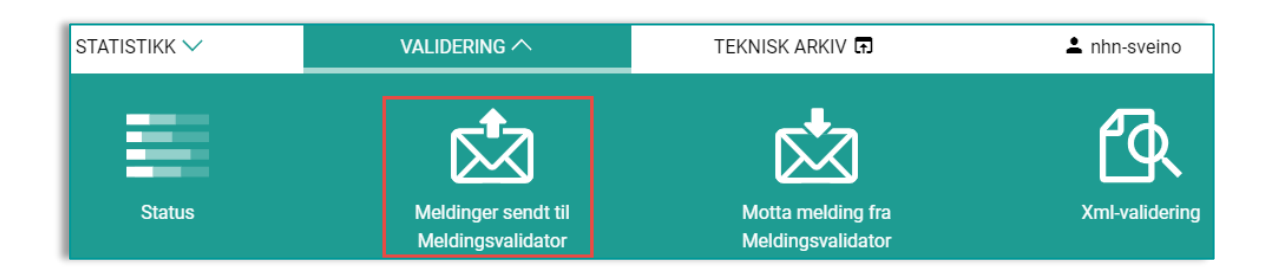

For å sende meldinger til Meldingsvalidator må tjenesten Meldingsvalidering Fullvalidator – Helsenett (<u>https://register.nhn.no/Ar/Tjeneste/Index/113784</u>) være lagt inn i eget EPJ og/eller meldingstjener.

Når dette er på plass kan testmeldinger sendes på samme måte som du ville ha sendt den til en reell mottaker i helsesektoren, men nå med testpasient og status test i et egnet testmiljø.

Meldingene vil da vises på <u>https://meldingsvalidator.nhn.no/validering/sendetest</u> under "Meldinger sendt til Meldingsvalidator".

Det er anbefalt å validere flere fagmeldinger og helst to ulike meldingstyper ved sending til fullvalidering:

- 1. En meldingstype som benytter hodemeldingsstandard, eks Henvisning 2.0 Ny tilstand eller Dialog/PLO melding etc.
- 2. En meldingstype uten hodemelding, Henvisning 1.0 eller Epikrise 1.2 etc.

Du vil kun se meldinger og validering av disse for de virksomheter du har til i listen over meldinger sendt til Meldingsvalidator.

| MELDINGER<br>Meldinger sen | SENDT TIL MELDINGSVALIDERING - FULLVALIDATOR - H<br>dt fra mine kommunikasjonsparter definert i Adresseregisteret | HELSENETT (11 | 3784)            |          |                                  |
|----------------------------|----------------------------------------------------------------------------------------------------|---------------|------------------|----------|----------------------------------|
| Søk etter kor              | mmunikasjonspart Q                                                                                                |               |                  |          | HENT DATA<br>Viser: 20 50 100 50 |
| Dato                       | Avsender                                                                                                    | FagmeldingsId | Meldingsstandard | Status 😢 | 0 Del                            |
| 30.04.2019<br>08:57:52     | Jordmortjeneste - Trondheim og Klæbu (104954)<br>твоирнеім коммиие (2342)                                         | b51122d2      | Henvisning v1.1  | • •      | < = 🗸                            |
| 04.03.2019<br>08:14:50     | Helsestasjons- og skolehelsetjeneste - Trondheim og Klæbu (85439)<br>TRONDHEIM KOMMUNE (2342)                     | 860bd9f9      | Henvisning v1.1  |          | < = 🗸                            |
| 04.02.2019<br>13:51:36     | Helsestasjons- og skolehelsetjeneste - Trondheim og Klæbu (85439)<br>ткоминым коммиме (2342)                      | 44a7db15      | Henvisning v1.1  |          | < = 🗸                            |

Den enkelte virksomhet skal sikre at testing skjer i egnede testmiljøer.

#### 4.2.1. SENDING AV MELDINGSTYPE MED HODEMELDING

I eksempelet vist under har tjenesten *Sykepleietjeneste, pleie- og omsorg-* i Flora Kommune sendt en dialogmelding v1.0 til Meldingsvalidering og fått en applikasjonskvittering i retur fra Meldingsvalidering. Alle stegene i samtalen har fått status godkjent (markert med fire grønne prikker i "Status"-feltet).

Dersom valideringen avdekker avvik i adressering, meldingsformat eller andre avvik vil dette markeres med en eller flere røde prikker i "Status"-feltet. Prikkene angir hvor i samtalen fullvalidering av meldingen har oppdaget avvik og du kan åpne meldingen for å undersøke avviket (dette er beskrevet ytterligere senere i dokumentet).

| Mottaker: Me           | eldingsvalidering (113784)                                             |                                                                   | Søk et        | ter meldingsutvekslin | ् <b>८</b>            | HENT DAT    |
|------------------------|------------------------------------------------------------------------|-------------------------------------------------------------------|---------------|-----------------------|-----------------------|-------------|
| Dato                   | Avsender                                                               |                                                                   | Fagmeldingsld | Meldingstype          | Status                | Del         |
| 18.05.2018<br>08:49:29 | Sykepleietjeneste, pleie- og omsorg - (88702)<br>FLORA KOMMUNE (85228) |                                                                   | 96849242      | Dialogmelding v1.0    | ••••                  | < • ,       |
| Dato                   | Mottaker                                                               | Avsender                                                          |               | Meldingsld            | Meldingstype          |             |
| 18.05.2018<br>08:09:29 | Meldingsvalidering - (113784)<br>Norsk Helsenett SF (112374)           | Sykepleietjeneste, pleie- og omsorg - (8<br>FLORA KOMMUNE (85228) | 8702)         | cd847988<br>96849242  | Dialogmelding<br>v1.0 | Vis melding |
| 18.05.2018<br>08:09:34 | Sykepleietjeneste, pleie- og omsorg - (88702)<br>FLORA KOMMUNE (85228) | Meldingsvalidering - (113784)<br>Norsk Helsenett SF (112374)      |               | 4561e8e7              | Acknowledgment        | Vis melding |
| 18.05.2018<br>08:09:09 | Sykepleietjeneste, pleie- og omsorg - (88702)<br>FLORA KOMMUNE (85228) | Meldingsvalidering - (113784)<br>Norsk Helsenett SF (112374)      |               | 3555ba3d<br>9d8ee975  | Apprec v1.0           | Vis melding |
| 18.05.2018             | Meldingsvalidering - (113784)<br>Norsk Helsenett SF (112374)           | Sykepleietjeneste, pleie- og omsorg - (8<br>FLORA KOMMUNE (85228) | 8702)         | 21efe0d3              | Acknowledgment        | Vis melding |

#### 4.2.2. SENDING AV MELDINGSTYPE UTEN HODEMELDING

Eksempelet nedenfor viser sending av Henvisning 1.1 fra tjenesten *Legetjeneste ved* sykehjem mv. i Flora Kommune. I denne meldingen har fullvalideringen registrert et avvik ved meldingstypen som er sendt (markert med rød prikk i statusfeltet).

| I | 02.05.2018<br>18:41:44 | Legetjeneste ved sykehjem mv (88701)<br>FLORA KOMMUNE (85228) | 178756                                                        | e3 Henvisning v1. | 1                    | ••••            | <           | • ^ |
|---|------------------------|---------------------------------------------------------------|---------------------------------------------------------------|-------------------|----------------------|-----------------|-------------|-----|
|   | Dato                   | Mottaker                                                      | Avsender                                                      |                   | Meldingsld           | Meldingstype    |             | œ   |
| L | 02.05.2018             | Meldingsvalidering - (113784)<br>Norak Helsenett SF (112374)  | Legetjeneste ved sykehjem mv (88701)<br>FLORA KOMMUNE (85228) |                   | 30135108<br>178756e3 | Henvisning v1.1 | Vis melding |     |
| L | 02.05.2018             | Legetjeneste ved sykehjem mv (88701)<br>FLORA KOMMUNE (85228) | Meldingsvalidering - (113784)<br>Norsk Helsenett SF (112374)  |                   | 3ca23da7             | Acknowledgment  | Vis melding |     |
| L | 02.05.2018             | Legetjeneste ved sykehjem mv (88701)<br>FLORA KOMMUNE (85228) | Meldingsvalidering - (113784)<br>Norsk Helsenett SF (112374)  |                   | 2c5841dd<br>7eec731a | Apprec v1.1     | Vis melding |     |
| L | 02.05.2018             | Meldingsvalidering - (113784)<br>Norsk Helsenett SF (112374)  | Legetjeneste ved sykehjem mv (88701)<br>FLORA KOMMUNE (85228) |                   | d9e32ce4             | Acknowledgment  | Vis melding |     |

## 4.3. MOTTA MELDINGER FRA MELDINGSVALIDATOR

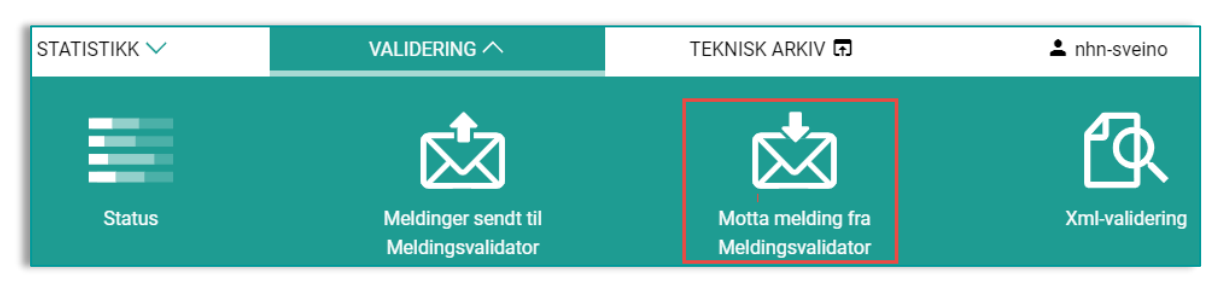

For å teste eget mottak sender du en melding fra Meldingsvalidator <u>https://meldingsvalidator.nhn.no/validering/mottakstest.</u>

Her kan du velge meldingsprofil, testpasient, hoved- og kopimottaker samt mulighet for å inkludere vedlegg. Det er tillatt å sende vedlegg av formatene JPG, PNG og PDF. Det er default huket av for at det anvendes SHA-256-kryptering og at det legges på felter for å sende med informasjon om system og versjon av meldingstjener og fagsystem. Dersom det er behov for å sende med SHA-1 kan avhukingen fjernes før sending.

| lelding:    | Henvisning v1.1 Ny                     | $\sim$ | Alternativer |                                                           |              |
|-------------|----------------------------------------|--------|--------------|-----------------------------------------------------------|--------------|
| oved-       | Kirurai (92943)                        | ×      | Pasient:     | Line Danser (Kvinne) (Pasientnr.: 4)                      | NULLSTI      |
| ottaker:    |                                        | ~      |              | Se viktig informasjon relatert til Testaktører på nettsid | len til NHN. |
| opi-        | Søk på kommunikasjonspart eller HER-Id | Q      | 🔽 Legg på    | felter for overvåkning av meldingsversjoner               | i ebXML      |
| lottaker.   |                                        |        | Anvend s     | SHA-256 i signatur                                        |              |
| edlegg i fa | gmelding                               |        |              |                                                           |              |
| 0 Velg fil  |                                        |        |              |                                                           |              |
| -           |                                        |        |              |                                                           |              |

<u>Her</u> finner du mer informasjon om SHA-256 og <u>her</u> mer om overvåkning av meldingsversjoner i ebXML.

#### 4.3.1. SEND MELDING

Når du trykker SEND MELDING, sendes en korrekt oppbygd fagmelding til din virksomhet, hvor Meldingsvalidator forventer kvitteringsmeldinger. Mottaker av meldingen vil nå motta en melding fra Meldingsvalidering som er i henhold til standard. Den sendte meldingen vil dukke opp i oversikten over meldinger sendt fra Meldingsvalidering. Trykk på "Hent meldinger" for å oppdatere/få opp meldingene.

|                                                                                      | FORHÅNDSVIS MELDING SEND MELDING                                            |
|--------------------------------------------------------------------------------------|-----------------------------------------------------------------------------|
| MELDINGER SENDT FRA MELDINGSVALIDERING - KUN NHN I<br>Søk etter kommunikasjonspart Q | ITERNT - QA MILJØ (8094625)<br>HENT MELDINGER<br>Antali vist: 20 50 100 500 |
| Dato Mottaker                                                                        | FagmeldingsId Meldingsstandard Status 🥹 🔋                                   |

1. Den enkelte virksomhet skal sikre at testing skjer i egnede testmiljøer.

Det anbefales å gjennomføre minst de 3 påfølgende tester for å sikre riktig bruk av applikasjonskvittering:

- 1. Min kommunikasjonspart er eneste mottaker
- 2. Min kommunikasjonspart er kopimottaker
- 3. Mine kommunikasjonsparter er både hoved- og kopimottaker

### 4.3.2. FORHÅNDSVIS MELDING/XML-EDITOR

Åpner for redigering av både ebXML og fagmelding. Trykker du "Forhåndsvis melding" får du opp meldingen i en XML-editor hvor du kan redigere meldingen før sending.

|     | FORHÅNDSVIS MELDING SEND MELDING                                                                                                    |
|-----|----------------------------------------------------------------------------------------------------|
|     |                                                                                                    |
| EbX | ml Fagmelding Eventuelle endringer vil bli med når meldingen sendes.                                                                                                    |
| 1   | <pre><soap:envelope 1"="" eb:version="2.0" xmlns:ds="http://w&lt;br&gt;&lt;/pre&gt;&lt;/td&gt;&lt;/tr&gt;&lt;tr&gt;&lt;td&gt;2&lt;/td&gt;&lt;td&gt;&lt;Soap:Header&gt;&lt;/td&gt;&lt;/tr&gt;&lt;tr&gt;&lt;td&gt;3&lt;/td&gt;&lt;td&gt;&lt;!TEST. TEST. Sendt i testøyemed. Har ingen andre formål&gt;&lt;/td&gt;&lt;/tr&gt;&lt;tr&gt;&lt;td&gt;4&lt;/td&gt;&lt;td&gt;&lt;eb:MessageHeader Soap:mustUnderstand=" xmlns:eb="http://www.oasis-open.org/committees/ebxml-msg/schema/msg-header-2_0.xsd"></soap:envelope></pre>                                                                                                    |
| 5   | <eb: from=""></eb:>                                                                                                    |
| 6   | <eb:partyid eb:type="HER">8094625</eb:partyid>                                                                                                    |
| 7   | <eb:role>henvisningsender</eb:role>                                                                                                    |
| 8   |                                                                                                    |
| 9   | <eb:to></eb:to>                                                                                                    |
| 10  | <eb:partyld eb:type="HER">92943</eb:partyld>                                                                                                    |
| 11  | <eb:kole>henv1sningrece1ver</eb:kole>                                                                                                    |
| 12  |                                                                                                    |
| 14  | <pre><cb:cpal0392943_0094025< pre="">/ceb:CPAL03<br/><a href="https://www.sectoretainediction.com/sectoretainediction.com/sectoretainedic&lt;br&gt;sectoretainediction.com/sectoretainediction.com/sectoretainediction.com/sectoretainediction.com/sectoretainediction.com/sectoretainediction.com/sectoretainediction.com/sectoretainediction.com/sectoretainediction.com/sectoretainediction&lt;/td&gt;&lt;/tr&gt;&lt;tr&gt;&lt;td&gt;15&lt;/td&gt;&lt;td&gt;&lt;pre&gt;cenceres action active as a set of a set of&lt;/td&gt;&lt;/tr&gt;&lt;tr&gt;&lt;td&gt;16&lt;/td&gt;&lt;td&gt;&lt;pre&gt;ceb.setvice eb.type= kit.basivice / an utiling/eb.setvice/&lt;br&gt;ceb.setvice.basivice.ac/&lt;br&gt;ceb.setvice.basivice.ac/&lt;br&gt;ceb.setvice.basivice.ceb.setvice/&lt;br&gt;ceb.setvice.basivice.ceb.setvice.ceb.setvice/&lt;br&gt;ceb.setvice.ceb.setvice.ceb.setvice/&lt;br&gt;ceb.setvice.ceb.setvice.ceb.setvice.ceb.setvice/&lt;br&gt;ceb.setvice.ceb.setvice.ceb.setvice.ceb.setvice.ceb.setvice/&lt;br&gt;ceb.setvice.ceb.setvice.ceb.set&lt;/td&gt;&lt;/tr&gt;&lt;tr&gt;&lt;td&gt;17&lt;/td&gt;&lt;td&gt;&lt;/td&gt;&lt;/tr&gt;&lt;tr&gt;&lt;td&gt;18&lt;/td&gt;&lt;td&gt;&lt;pre&gt;&lt;concession.comession.com&lt;br&gt;comession.comession.comession.comession.comession.comession.comession.comession.comession.comession.comession.comession.comession.comession.comession.comession.comession.comession.comession.comession.comession.comession.comession.comes&lt;/td&gt;&lt;/tr&gt;&lt;tr&gt;&lt;td&gt;19&lt;/td&gt;&lt;td&gt;&lt;pre&gt;&lt;br/&gt;&lt;br/&gt;&lt;br/&gt;&lt;br/&gt;&lt;br/&gt;&lt;br/&gt;&lt;br/&gt;&lt;br/&lt;/td&gt;&lt;/tr&gt;&lt;tr&gt;&lt;td&gt;20&lt;/td&gt;&lt;td&gt;&lt;/eb:MessageData&gt;&lt;/td&gt;&lt;/tr&gt;&lt;tr&gt;&lt;td&gt;21&lt;/td&gt;&lt;td&gt;Reb:DuplicateElimination /&gt;&lt;/td&gt;&lt;/tr&gt;&lt;tr&gt;&lt;td&gt;22&lt;/td&gt;&lt;td&gt;&lt;pre&gt;&lt;eb:Description xml:lang=" no"="">{</a></cb:cpal0392943_0094025<></pre> |

#### 4.3.3. EGEN KOMMUNIKASJONSPART ER ENESTE MOTTAKER

I eksempelet under er det sendt en melding fra Meldingsvalidering til egen kommunikasjonspart. Meldingen er sendt uten kopimottaker. Mottaker av meldingen, *Helsestasjons- og skolehelsetjeneste* i Flora kommune har returnert korrekt transportkvittering (Acknowledgment) og applikasjonskvittering (Apprec) til Meldingsvalidering.

| 2 | 20.02.2018<br>4:13:09  | Helsestasjons- og skolehelsetjeneste - (87913)<br>FLORA KOMMUNE (85228) | e                                                                  | e636736b | Epikrise v1.1 |                      | ••••           | <           | • ^ |
|---|------------------------|-------------------------------------------------------------------------|--------------------------------------------------------------------|----------|---------------|----------------------|----------------|-------------|-----|
|   | Dato                   | Mottaker                                                                | Avsender                                                           |          |               | MeldingsId           | Meldingstype   |             | œ   |
|   | 20.02.2018<br>14:13:09 | Helsestasjons- og skolehelsetjeneste - (87913)<br>FLORA KOMMUNE (85228) | Meldingsvalidering - (113784)<br>Norsk Helsenett SF (112374)       |          |               | 437d31cf<br>e636736b | Epikrise v1.1  | Vis melding |     |
|   | 20.02.2018<br>14:15:37 | Meldingsvalidering - (113784)<br>Norsk Helsenett SF (112374)            | Helsestasjons- og skolehelsetjeneste - (8<br>FLORA KOMMUNE (85228) | 7913)    |               | 2fc9f19a             | Acknowledgment | Vis melding |     |
|   | 20.02.2018<br>14:30:42 | Meldingsvalidering - (113784)<br>Norsk Helsenett SF (112374)            | Helsestasjons- og skolehelsetjeneste - (8<br>FLORA KOMMUNE (85228) | 7913)    |               | f25fd66a<br>EABD1B66 | Apprec v1.0    | Vis melding |     |
|   | 20.02.2018<br>14:31:00 | Helsestasjons- og skolehelsetjeneste - (87913)<br>FLORA KOMMUNE (85228) | Meldingsvalidering - (113784)<br>Norsk Helsenett SF (112374)       |          |               | 51c3bc28             | Acknowledgment | Vis melding |     |

### 4.3.4. EGEN KOMMUNIKASJONSPART KOPIMOTTAKER OG EKSTERN HOVEDMOTTAKER

I eksempelet under er det sendt en melding fra Meldingsvalidering til en ekstern hovedmottaker/annen kommunikasjonspart med annet EPJ-system, med egen kommunikasjonspart som kopimottaker.

| Meldinger k                                                                                                    | feldinger knyttet til meldingsutvekslingen med hovedmottaker: ***Testtjeneste***, Norsk Helsenett SF                                                                                                    |                                                                                                    |                                                                        |                                                       |                                                |  |  |  |  |  |
|----------------------------------------------------------------------------------------------------|----------------------------------------------------------------------------------------------------|----------------------------------------------------------------------------------------------------|------------------------------------------------------------------------|-------------------------------------------------------|------------------------------------------------|--|--|--|--|--|
| Dato                                                                                                    | Mottaker                                                                                                    | Avsender                                                                                                    | MeldingsId                                                             | Meldingstype                                          | ۲                                              |  |  |  |  |  |
| 20.02.2018<br>14:13:53                                                                                                    | ***Testtjeneste*** - (125496)<br>Norsk Helsenett SF (112374)                                                                                                    | Meldingsvalidering - (113784)<br>Norsk Helsenett SF (112374)                                                                                                    | d4f992c9<br>66ab7f16                                                   | Epikrise v1.1                                         | Vis melding                                    |  |  |  |  |  |
|                                                                                                    | Meldingsvalidering - (113784)<br>Norsk Helsenett SF (112374)                                                                                                    | ***Testtjeneste*** - (125496)<br>Norsk Helsenett SF (112374)                                                                                                    |                                                                        | Acknowledgment                                        |                                                |  |  |  |  |  |
|                                                                                                    | Meldingsvalidering - (113784)<br>Norsk Helsenett SF (112374)                                                                                                    | ***Testtjeneste*** - (125496)<br>Norsk Helsenett SF (112374)                                                                                                    |                                                                        | Apprec ukjent<br>versjon                              |                                                |  |  |  |  |  |
|                                                                                                    | ***Testtjeneste <sup>***</sup> - (125496)<br>Norsk Helsenett SF (112374)                                                                                                    | Meldingsvalidering - (113784)<br>Norsk Helsenett SF (112374)                                                                                                    |                                                                        | Acknowledgement                                       |                                                |  |  |  |  |  |
|                                                                                                    | Meldinger knyttet til meldingsutvekslingen med <mark>kopimottaker:</mark> Helsestasjons- og skolehelsetjeneste, FLORA KOMMUNE                                                                                                    |                                                                                                    |                                                                        |                                                       |                                                |  |  |  |  |  |
| Meldinger k                                                                                                    | nyttet til meldingsutvekslingen med <mark>kopimottak</mark> e                                                                                                    | er: Helsestasjons- og skolehelsetjeneste, FLORA KOMMUNE                                                                                                    |                                                                        |                                                       |                                                |  |  |  |  |  |
| Meldinger k                                                                                                    | nyttet til meldingsutvekslingen med <mark>kopimottake</mark><br>Mottaker                                                                                                    | er: Helsestasjons- og skolehelsetjeneste, FLORA KOMMUNE<br>Avsender                                                                                                    | MeldingsId                                                             | Meldingstype                                          | æ                                              |  |  |  |  |  |
| Dato<br>20.02.2018<br>14:13:56                                                                                               | Inyttet til meldingsutvekslingen med kopimottake<br>Mottaker<br>3 Helsestasjons- og skolehelsetjeneste - (87913)<br>FLORA KOMMUNE (85228)                                                                                          | Helsestasjons- og skolehelsetjeneste, FLORA KOMMUNE Avsender Meldingsvalidering - (113784) Norsk Helsenett SF (112374)                                                                                                    | Meldingsld<br>7a7cb2f1<br>66ab7f16                                     | Meldingstype<br>Epikrise v1.1                         | e Vis melding                                  |  |  |  |  |  |
| Dato           20.02.2018           14:13:56           20.02.2018           14:15:37                                         | Inyttet til meldingsutvekslingen med kopimottake Mottaker  Helsestasjons- og skolehelsetjeneste - (87913) FURA KOMMUNE (85228)  Meldingsvalidering - (113784) Norsk Helsenett SF (112374)                                          | Avsender Avsender Avsender Avsender Avsender Arsender Ars | Meldingsld<br>7a7cb2f1<br>66ab7f16<br>15c8fcf8                         | Meldingstype<br>Epikrise v1.1<br>Acknowledgment       | ☞ Vis melding Vis melding                      |  |  |  |  |  |
| Dato           20.02.2018           14.13.56           20.02.2018           14.15.37           20.02.2018           14.30.42 | Inyttet til meldingsutvekslingen med kopimottake<br>Mottaker  Helsestasjons- og skolehelsetjeneste - (87913)<br>FLORA KOMMUNE (85228)  Meldingsvalidering - (113784)<br>Norsk Helsenert SF (112374)<br>Norsk Helsenert SF (112374) | Helsestasjons- og skolehelsetjeneste, FLORA KOMMUNE     Avsender     Meldingsvalidering - (113784)     Norsk Helsenett SF (112374)     Helsestasjons- og skolehelsetjeneste - (87913)     FLORA KOMMUNE (85228)     Helsestasjons- og skolehelsetjeneste - (87913)     FLORA KOMMUNE (8528)                                                                                                    | Meldingsld<br>7a7cb2f1<br>66ab7f16<br>15c8fcf8<br>debb3bd2<br>D105EC0D | Meldingstype Epikrise v1.1 Acknowledgment Apprec v1.0 | ©<br>Vis melding<br>Vis melding<br>Vis melding |  |  |  |  |  |

Her er det viktig å få Apprec korrekt, med riktig rolle som kopimottaker og adressert tjenestebasert med speilet adresseinformasjon. En grønn vertikal linje for Apprec bekrefter at innhold er korrekt.

#### 4.3.5. EGEN KOMMUNIKASJONSPART SOM HOVED- OG KOPIMOTTAKER

I eksempelet under er det sendt en melding fra Meldingsvalidering til egen kommunikasjonspart som både hoved- og kopimottaker ved samme virksomhet; hovedmottaker *Sykepleietjeneste, pleie- og omsorg* og kopimottaker *Legetjeneste ved sykehjem mv.*, begge ved Flora Kommune.

| vsender: Me            | eldingsvalidering (113784)                                             |                                                                  | Søk et         | tter meldings | utveksling           | ×              | н       | NT   | DATA |
|------------------------|------------------------------------------------------------------------|------------------------------------------------------------------|----------------|---------------|----------------------|----------------|---------|------|------|
| Dato                   | Mottaker                                                               |                                                                  | Fagmeldingsld  | Meldingstype  |                      | Status         | •       | el   |      |
| 05.06.2018<br>13:45:02 | Sykepleietjeneste, pleie- og omsorg - (88702)<br>FLORA KOMMUNE (85228) |                                                                  | 9836dd7f       | Epikrise v1.1 |                      | Flere samtaler |         | < 1  | • ^  |
| Meldinger kny          | yttet til meldingsutvekslingen med hovedmottaker: Sy                   | rkepleietjeneste, pleie- og omsorg                               | J, FLORA KOMMU | NE            |                      |                |         |      |      |
| Dato                   | Mottaker                                                               | Avsender                                                         |                |               | Meldingsld           | Meldingstype   |         |      |      |
| 05.06.2018             | Sykepleietjeneste, pleie- og omsorg - (88702)<br>FLORA KOMMUNE (85228) | Meldingsvalidering - (113784)<br>Norsk Helsenett SF (112374)     |                |               | 051c6e97<br>9836dd7f | Epikrise v1.1  | Vis mel | ling |      |
| 05.06.2018             | Meldingsvalidering - (113784)<br>Norsk Helsenett SF (112374)           | Sykepleietjeneste, pleie- og omsorg - (<br>FLORA KOMMUNE (85228) | 88702)         |               | ffead531             | Acknowledgment | Vis mel | ling |      |
| 05.06.2018<br>19:52:19 | Meldingsvalidering - (113784)<br>Norsk Helsenett SF (112374)           | Sykepleietjeneste, pleie- og omsorg - (<br>FLORA KOMMUNE (85228) | 88702)         |               | 50621a60<br>27688d15 | Apprec v1.0    | Vis mel | ling |      |
| 05.06.2018             | Sykepleietjeneste, pleie- og omsorg - (88702)<br>FLORA KOMMUNE (85228) | Meldingsvalidering - (113784)<br>Norsk Helsenett SF (112374)     |                |               | a013ff33             | Acknowledgment | Vis mel | ding |      |
| Meldinger kn           | yttet til meldingsutvekslingen med kopimottaker: Leg                   | etjeneste ved sykehjem mv., FLOF                                 | RA KOMMUNE     |               |                      |                |         |      |      |
| Dato                   | Mottaker                                                               | Avsender                                                         |                |               | Meldingsld           | Meldingstype   |         |      |      |
| 05.06.2018             | Legetjeneste ved sykehjem mv (88701)<br>FLORA KOMMUNE (85228)          | Meldingsvalidering - (113784)<br>Norsk Helsenett SF (112374)     |                |               | 849f53a3<br>9836dd7f | Epikrise v1.1  | Vis mel | ling |      |
| 05.06.2018             | Meldingsvalidering - (113784)<br>Norsk Helsenett SF (112374)           | Legetjeneste ved sykehjem mv (887<br>FLORA KOMMUNE (85228)       | 01)            |               | f93e5f7d             | Acknowledgment | Vis mel | ling |      |
| 05.06.2018<br>19:52:13 | Meldingsvalidering - (113784)<br>Norsk Helsenett SF (112374)           | Legetjeneste ved sykehjem mv (887<br>FLORA KOMMUNE (85228)       | 01)            |               | 0f510028<br>c48bcd42 | Apprec v1.0    | Vis mel | ling |      |
| 05.06.2018             | Legetjeneste ved sykehjem mv (88701)<br>FLORA KOMMUNE (85228)          | Meldingsvalidering - (113784)<br>Norsk Helsenett SF (112374)     |                |               | 2770c42b             | Acknowledgment | Vis mel | ding |      |

MELDINGER SENDT FRA MELDINGSVALIDERINGSMODULEN

Her er det viktig at begge meldinger tas inn i hvert fagsystem, og at det genereres korrekt adressert Apprec fra både Hoved- og kopimottaker ved samme virksomhet.

Gjenta deretter testene for en meldingstype som benytter hodemeldingsstandard – eksempelvis en PLO-melding.

Gratulerer! Du har nå gjennomført fullvalidering med sending av melding til og fra Meldingsvalidering.

Et naturlig steg videre er å starte på NHN sin nasjonale løsning for test og godkjenning av e-helse meldinger, se <u>https://samsvar.nhn.no</u>.

Brukerveiledning for Test- og godkjenningsordningen finnes på vår hjemmeside <u>https://nhn.no/helsenettet/meldingsvalidator-test-og-godkjenning/</u>

## 5. HVORDAN SE VISNINGSFIL I FULLVALIDERING?

Det er laget egne visningsfiler for meldingsprofilene i Meldingsvalidator. Disse er tilgjengelige ved å trykke "Vis melding" og deretter "Visning".

Visningsfilen viser fagmeldingen (XML) slik den er sendt, med eller uten avvik, og gir ingen oversikt over eventuelle registrerte avvik i meldingen.

| Søk etter kommunikasjonspart Q |                                                                                        |                                                                                        |                      |                  | HENT        | DATA     |
|--------------------------------|----------------------------------------------------------------------------------------|----------------------------------------------------------------------------------------|----------------------|------------------|-------------|----------|
| Dato                           | Mottaker                                                                               | FagmeldingsId                                                                          | Meldingsstandard     | Status 😢         | Del         | 0 100 50 |
| 23.03.2018<br>14:03:59         | Øre-nese-halssykdommer - Trondheim (92101)<br>St. Olavs hospital HF (59)               | 111983f5                                                                               | Henvisning v1.0      |                  | <           | • ^      |
| Dato                           | Mottaker                                                                               | Avsender                                                                               | MeldingsId           | Meldingsstandard |             | 0        |
| 23.03.2018<br>14:03:59         | Øre-nese-halssykdommer - Trondheim (92101)<br>St. Olavs hospital HF (59)               | Meldingsvalidering - Fullvalidator - Helsenett (113784)<br>Norsk Helsenett SF (112374) | 168a74a8<br>111983f5 | Henvisning v1.0  | Vis melding |          |
| 23.03.2018<br>14:04:33         | Meldingsvalidering - Fullvalidator - Helsenett (113784)<br>Norsk Helsenett SF (112374) | Øre-nese-halssykdommer - Trondheim (92101)<br>St. Olavs hospital HF (S9)               | 5fb4e0a5             | Acknowledgment   | Vis melding |          |
| 23.03.2018<br>14:06:54         | Meldingsvalidering - Fullvalidator - Helsenett (113784)<br>Norsk Helsenett SF (112374) | Øre-nese-halssykdommer - Trondheim (92101)<br>St. Olavs hospital HF (59)               | 7a199d63<br>887019ab | Apprec v1.0      | Vis melding |          |
| 23.03.2018<br>14:06:57         | Øre-nese-halssykdommer - Trondheim (92101)<br>St. Olavs hospital HF (59)               | Meldingsvalidering - Fullvalidator - Helsenett (113784)<br>Norsk Helsenett SF (112374) | 83e0e890             | Acknowledgment   | Vis melding |          |

MELDINGER SENDT FRA MELDINGSVALIDERING - FULLVALIDATOR - HELSENETT (113784)

#### Meldingsstandard: Henvisning v1.0

For eksempler og krav for denne meldingen, gå til Sarepta (teknisk arkiv for meldingsstandarder)

| ~                | Innhold                                                                                                    | Skjema         |            | Innhold       | Skjema          | Visning          |                       |              |                            |  |
|------------------|----------------------------------------------------------------------------------------------------|----------------|------------|---------------|-----------------|------------------|-----------------------|--------------|----------------------------|--|
| 0                | BS: Det                                                                                                    | te er en t     | estme      | elding.       |                 |                  |                       |              |                            |  |
| Av:<br>Pa:<br>Mo | Avsender       Institusjon: Norsk Helsenett SF- Meldingsvalidering         Pasient       [Skjult] Fødselsnummer:       [Skjult]         Mottaker       Institusjon: St. Olavs hospital HF- Øre-nese-halssykdommer |                |            |               |                 |                  |                       |              |                            |  |
| Dia              | ignoser Kritis                                                                                                    | sk informasjon | Aktuell pr | oblemstilling | Forventet utred | Ining/behandling | Kliniske opplysninger | Sykehistorie | Funn/undersøkelsesresultat |  |
| F                | lenvisnii                                                                                                    | ng - Utre      | dning/     | behandl       | ing             |                  |                       |              |                            |  |
| Ut 21            | stedt<br>01 17 kl 01:1                                                                                                    | 11             |            |               |                 |                  |                       |              |                            |  |
| Ha               | astegrad                                                                                                    |                |            |               |                 |                  |                       |              |                            |  |
| Ø                | yeblikkelig hje                                                                                                    | elp            |            |               |                 |                  |                       |              |                            |  |
| C                | Diagnoser                                                                                                    |                |            |               |                 |                  |                       |              |                            |  |

\_\_\_\_\_

# 6. HVORDAN UNDERSØKE AVVIK I FULLVALIDERING?

I eksempelet under ser man en melding fra tjenesten *Sykepleietjeneste, pleie- og omsorg-* i Flora Kommune der fullvalideringen har registrert avvik ved meldingstypen Helseopplysninger lege v1.6. Dette vises med røde prikker samt rød markering til venstre i bildet.

|     | 02.05.2018<br>18:24:04 | Sykepleietjeneste, pleie- og omsorg - (88702)<br>FLORA KOMMUNE (85228) | 7a8                                                                    | 71cda | Helseopplysninger lege<br>v1.6 | •••                            | <           | • ^ |
|-----|------------------------|------------------------------------------------------------------------|------------------------------------------------------------------------|-------|--------------------------------|--------------------------------|-------------|-----|
|     | Dato                   | Mottaker                                                               | Avsender                                                               |       | MeldingsId                     | Meldingstype                   |             |     |
|     | 02.05.2018             | Meldingsvalidering - (113784)<br>Norsk Helsenett SF (112374)           | Sykepleietjeneste, pleie- og omsorg - (88702)<br>FLORA KOMMUNE (85228) |       | 37becaa6<br>7a871cda           | Helseopplysninger<br>lege v1.6 | Vis melding |     |
|     | 02.05.2018             | Sykepleietjeneste, pleie- og omsorg - (88702)<br>FLORA KOMMUNE (85228) | Meldingsvalidering - (113784)<br>Norsk Helsenett SF (112374)           |       | 2512a880                       | Acknowledgment                 | Vis melding |     |
|     | 02.05.2018             | Sykepleietjeneste, pleie- og omsorg - (88702)<br>FLORA KOMMUNE (85228) | Meldingsvalidering - (113784)<br>Norsk Helsenett SF (112374)           |       | 768fdcbb<br>6c581bd4           | Apprec v1.1                    | Vis melding |     |
|     | 02.05.2018             | Meldingsvalidering - (113784)<br>Norsk Helsenett SF (112374)           | Sykepleietjeneste, pleie- og omsorg - (88702)<br>FLORA KOMMUNE (85228) |       | 30a8e837                       | Acknowledgment                 | Vis melding |     |
| 1 - |                        |                                                                        |                                                                        |       |                                |                                |             |     |

Ved å trykke på "Vis melding" får man en oversikt over de registrerte avvikene.

| 02.05.2018<br>18:24:04 | Sykepleietjeneste, pleie- og omsorg - (88702)<br>FLORA KOMMUNE (85228) | 7a871cda                                                               | Helseopplysninger lege<br>v1.6 | ••••                           | < 🔹 🔨       |
|------------------------|------------------------------------------------------------------------|------------------------------------------------------------------------|--------------------------------|--------------------------------|-------------|
| Dato                   | Mottaker                                                               | Avsender                                                               | MeldingsId                     | Meldingstype                   | œ           |
| 02.05.2018             | Meldingsvalidering - (113784)<br>Norsk Helsenett SF (112374)           | Sykepleietjeneste, pleie- og omsorg - (88702)<br>FLORA KOMMUNE (85228) | 37becaa6<br>7a871cda           | Helseopplysninger<br>lege v1.6 | Vis melding |
| 02.05.2018             | Sykepleietjeneste, pleie- og omsorg - (88702)<br>FLORA KOMMUNE (85228) | Meldingsvalidering - (113784)<br>Norsk Helsenett SF (112374)           | 2512a880                       | Acknowledgment                 | Vis melding |
| 02.05.2018             | Sykepleietjeneste, pleie- og omsorg - (88702)<br>FLORA KOMMUNE (85228) | Meldingsvalidering - (113784)<br>Norsk Helsenett SF (112374)           | 768fdcbb<br>6c581bd4           | Apprec v1.1                    | Vis melding |
| 02.05.2018             | Meldingsvalidering - (113784)<br>Norsk Helsenett SF (112374)           | Sykepleietjeneste, pleie- og omsorg - (88702)<br>FLORA KOMMUNE (85228) | 30a8e837                       | Acknowledgment                 | Vis melding |

"Vis melding" tar deg videre til en oversikt over meldingsdetaljene – det skilles på avvik i ebXML-konvolutten og avvik i fagmeldingen.

## 6.1. AVVIK I EBXML KONVOLUTTEN

Registrerte avvik vises med et rødt utropstegn. Her ser vi avvik i ebXML konvolutten, med henvisning til hva som er feil og hvor man finner avviket.

|   | Innhold ()                                                                                                    | Skjema                |               | Innhold 🕛         | Skjema      | Visning  |              |  |  |  |
|---|----------------------------------------------------------------------------------------------------|-----------------------|---------------|-------------------|-------------|----------|--------------|--|--|--|
|   | VIK FUNNET I<br>Andre avvik                                                                                                    | <b>EBXML-VAL</b>      | IDERING       | EN<br>ering       | Adressering | 🗌 Ikke E | Ebxml-format |  |  |  |
| 1 | Angitt HER-id                                                                                                    | l er ikke av riktig t | ype i To elen | nent (feilkode 53 | 3)          |          |              |  |  |  |
|   | Beskrivelse: Mottakers HER-id (To/PartyId) er ikke av riktig type i Adresseregisteret (AR). Lovlige typer i AR er Service og OrganizationPerson.<br>Avvik på linje: <b>24</b> |                       |               |                   |             |          |              |  |  |  |

FULLSTENDIG EBXML-KONVOLUTT

#### 6.2. AVVIK I FAGMELDING

I denne meldingen er det ikke oppdaget noen avvik ved ebXML-konvolutten, men i innholdet i fagmeldingen.

Ved å trykke på det røde utropstegnet (i dette eksempelet "Innhold") vil man få ytterligere informasjon om hvor avviket er registrert.

### Status på meldingsutvekslingen i helsesektoren

| STATISTIKK 🗸                                        | VALIDERING 🗸                                  | TEKNISK ARKIV                              |  |  |
|-----------------------------------------------------|-----------------------------------------------|--------------------------------------------|--|--|
|                                                     |                                               |                                            |  |  |
| MELDINGSDETALJER                                    |                                               |                                            |  |  |
| Forretningsdokument Messageld: 7a871cda-18fb        | -419c-8a38-f982a53f5d92                       | Til meldingsutveksling                     |  |  |
| Ebxml MessageId: 37becaa6-171f-4eba-a02a-3b4        | 800b68b1f                                     | Last ned fagmeldingen (xml)                |  |  |
| Ebxml ConversationId: bd3d4494-1e7b-4ab5-8fb2       | -fc9bd21bbc00                                 | Last ned XSLT-valideringsresultatet (html) |  |  |
| Sendt: 02.05.2018 18:23:55                          |                                               | Last ned visningsfil (html)                |  |  |
| Avsender: Sykepleietjeneste, pleie- og omsorg (88   | 702)                                          | Last ned ebXML konvolutt (xml)             |  |  |
| Mottaker: Meldingsvalidering (113784)               |                                               |                                            |  |  |
| Meldingstype: Helseopplysninger lege v1.6           |                                               |                                            |  |  |
| For eksempler og krav for denne meldingen, gå til S | arepta (teknisk arkiv for meldingsstandarder) |                                            |  |  |
|                                                     |                                               |                                            |  |  |
| 😋 Innhold Skjema 📑 Innhold                          | Skjema Visning                                |                                            |  |  |

"Se fullstendige valideringsresultater" vil vise hvor i meldingen avvik er observert, oversikt over antall avvik i meldingen og beskrivelse av hva som er feil.

### Status på meldingsutvekslingen i helsesektoren

| STATISTIKK 🗸                                                                                         | VALIDERING 🗸                                         | TEKNISK ARKIV                              |  |  |  |  |  |
|----------------------------------------------------------------------------------------------------|------------------------------------------------------|--------------------------------------------|--|--|--|--|--|
|                                                                                                    |                                                      |                                            |  |  |  |  |  |
| MELDINGSDETALJER                                                                                     |                                                      |                                            |  |  |  |  |  |
| Forretningsdokument Messageld: 7a871cda-18fb                                                         | -419c-8a38-f982a53f5d92                              | Til meldingsutveksling                     |  |  |  |  |  |
| Ebxml MessageId: 37becaa6-171f-4eba-a02a-3b4                                                         | 800b68b1f                                            | Last ned fagmeldingen (xml)                |  |  |  |  |  |
| Ebxml ConversationId: bd3d4494-1e7b-4ab5-8fb2                                                        | -fc9bd21bbc00                                        | Last ned XSLT-valideringsresultatet (html) |  |  |  |  |  |
| Sendt: 02.05.2018 18:23:55                                                                           |                                                      | Last ned visningsfil (html)                |  |  |  |  |  |
| Avsender: Sykepleietjeneste, pleie- og omsorg (88                                                    | 702)                                                 | Last ned ebXML konvolutt (xml)             |  |  |  |  |  |
| Mottaker: Meldingsvalidering (113784)                                                                |                                                      |                                            |  |  |  |  |  |
| Meldingstype: Helseopplysninger lege v1.6                                                            |                                                      |                                            |  |  |  |  |  |
| For eksempler og krav for denne meldingen, gå til S                                                  | <u>arepta</u> (teknisk arkiv for meldingsstandarder) |                                            |  |  |  |  |  |
|                                                                                                    |                                                      |                                            |  |  |  |  |  |
| Innhold Skjema                                                                                       |                                                      |                                            |  |  |  |  |  |
| 1 Det er funnet avvik i innholdet ved xslt-valideringen. <u>Se fullstendig valideringsresultater</u> |                                                      |                                            |  |  |  |  |  |

### 6.3. XSLT VALIDERING

"Se fullstendige valideringsresultater" vil åpne en ny side som heter "Detaljert resultat av den automatiske xslt-valideringen". Det detaljerte resultatet viser avvikene samt løsningsforslag.

I den detaljerte oversikten over avvik er avvikene delt inn i fire kategorier:

- rød tekst betyr avvik i meldingen og må fikses før man kan gå videre
- oransje tekst betyr avvik mot DN-verdier og bør oppdateres mot Volven.no
- blå tekst betyr kommentarer/anbefalinger.
- svart tekst betyr korrekt XML melding.

| DETALJERT RESULTAT AV DEN AUTOMATISKE XSLT-VALIDERINGEN                                                                                                    | × |
|----------------------------------------------------------------------------------------------------|---|
| Rød tekst betyr at det er funnet avvik i meldingen. (Antall funnet: 5)                                                                                                    |   |
| Oransje tekst betyr avvik mot DN-verdier (Antall funnet: 0)                                                                                                    |   |
| Blå tekst betyr kommentarer/anbefalinger (Antall funnet: 3)                                                                                                    |   |
| Svart tekst betyr riktig XML-melding                                                                                                    |   |
| Last ned kodeverk på <u>volven.no</u> dersom det er avvik på kodeverk.                                                                                                    |   |
| Test av klassen Konsultasjon:                                                                                                    | * |
| Sjekker at Konsultasjon har påkrevde elementer OK                                                                                                    | 1 |
| Sjekker at ansvarlig helsepersonell har påkrevde kontaktopplysninger Ikke OK                                                                                                    |   |
| Ansvarlig helsepersonell mangler profesjon. (Mangler en instants av AnsvarForRapport/AnsvarligRapport/TypeHealthcareProfessional).<br>Se kap 5.1.2 i HISD 1174:2017                                                                                                    |   |
| Sjekker at ansvarlig enhet har påkrevde kontaktopplysninger OK<br>Sjekker at tilknyttet helsepersonell har påkrevde kontaktopplysninger <b>Ikke OK</b><br>• Tilknyttet helsepersonell mangler rolle. (Mangler en instans av KontaktpersonHelsepersonell/Kontaktperson/RoleToPatient) Se kap 5.1.4 i<br>HISD 1174:2017 |   |
| Sjekker at tilknyttet helsepersonell har påkrevde kontaktopplysninger <b>Ikke OK</b><br>• <b>Tilknyttet helsepersonell mangler rolle.</b> (Mangler en instans av KontaktpersonHelsepersonell/Kontaktperson/RoleToPatient) Se kap 5.1.4 i<br>HISD 1174:2017                                                            |   |
| Test av klassen InformasjonOmForsendelsen:                                                                                                    |   |
| Sjekker at InformasjonOmForsendelsen har påkrevde elementer OK                                                                                                    |   |
| Sjekker at elementer har verdier OK                                                                                                    |   |
| <ul> <li>Forsendelsesstatus/@V = OK (oid: 7309)</li> </ul>                                                                                                    |   |
| <ul> <li>Forsendelsesstatus/@DN = OK (samsvarer med @V)</li> </ul>                                                                                                    |   |
|                                                                                                    | * |

# 7. KRAVDOKUMENTER TIL MELDINGSVALIDATOR

Her finnes informasjon om kravdokumenter https://nhn.no/helsenettet/meldingsvalidator/